#### Procedimentos de Configuração do Modem 3G Griffin

Insira o Chip fornecido por sua nova operadora no modem (ele deverá estar devidamente encaixado). Não se preocupe pois você só conseguirá de forma correta (é igual ao celular, ou seja, não há como inserir um chip de cabeça para baixo ou invertido) OK? Plugue o modem no seu PC. Depois que ele se "auto instalar", um instalador será aberto você precisa apenas confirmar a instalação e REINICIAR AO TERMINO.

Na sua área de trabalho vai ser criado um ICONE.

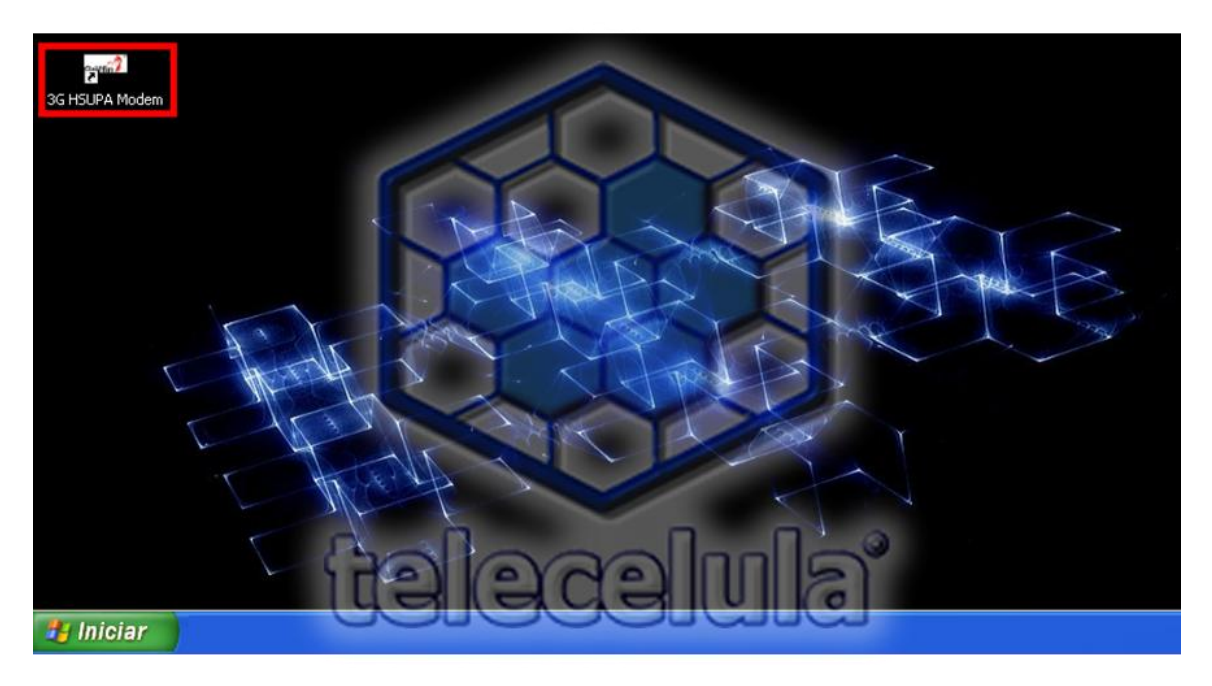

Abra o programa e clique em "Settings".

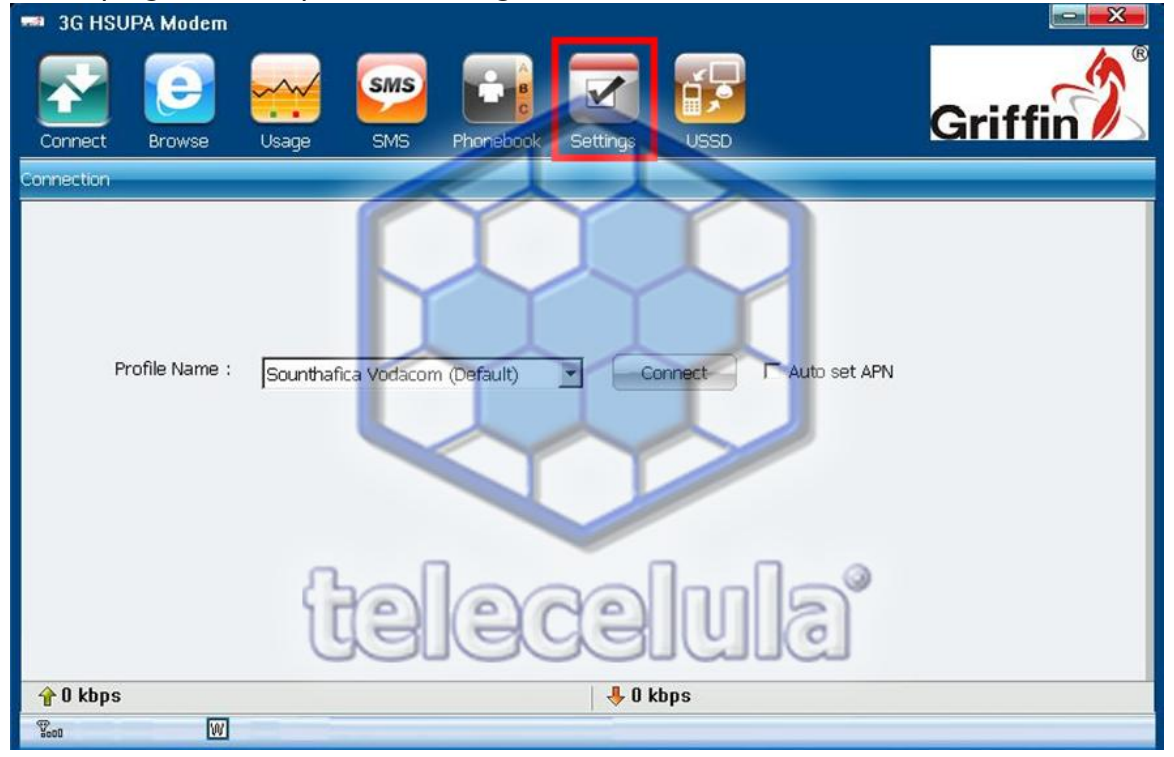

| 📟 3G HSUPA Modem                                           |                                                                  |                   |         |
|------------------------------------------------------------|------------------------------------------------------------------|-------------------|---------|
| Connect Browse Usag                                        | e SMS Phonebook                                                  |                   | Griffin |
| Setup                                                      |                                                                  |                   |         |
| PIN<br>PIN code settings he<br>unauthorized use:<br>Enable | lps to protect USIM card against Disable Modify Network Profiles | Ualack Preference |         |
|                                                            | telec                                                            | elula             |         |
| 🔶 0 kbps                                                   |                                                                  | 🐥 O kbps          |         |
| Yeou W                                                     |                                                                  |                   |         |

Será exibida a seguinte tela. Clique em "Profiles".

Agora você vai criar um novo Perfil (Profile) clicando em "New".

| 3G HSUPA Modem                                                                 |                                                                                                    |         |
|--------------------------------------------------------------------------------|----------------------------------------------------------------------------------------------------|---------|
| Connect Browse Usage                                                           | SMS C C C C C C C C C C C C C C C C C C                                                                                                    | Griffin |
| Setup                                                                          |                                                                                                    |         |
| PIN<br>PIN code settings helps to<br>unauthorized use:<br>Enable Di<br>Setting | Settings for surfing the Internet<br>Profile name: Sounthafica Vodacom  Phone  99# User name: Password: APN: Internet Authentication  CHAP  PAP                                                                                                    |         |
| Text Ne                                                                        | Set as default IV<br>New Save Delete<br>Vertication of the set of the set of the se | )       |
| 2000 WV                                                                        |                                                                                                    |         |

No espaço **"Profile Name"** você vai colocar o nome da operadora que ira usar vamos fazer um exemplo com a operadora VIVO.

| Connect Browse Usage                                                           | SMS C C C C C C C C C C C C C C C C C C                                                                   | Griffin |
|--------------------------------------------------------------------------------|----------------------------------------------------------------------------------------------------|---------|
| PIN<br>PIN code settings helps to<br>unauthorized use:<br>Enable Di<br>Setting | Profile Name: *99# * Phone Number: *99# * User name: Password: APN: internet Authentication: © CHAP C PAP |         |
| Text Ne<br>€<br>0 kbps<br>%on W                                                | Set as default                                                                                            | )       |

Veja a tela abaixo na guia **"New Profile"** com os campos devidamente preenchidos, após preencher clique em OK

| Profile | Name   | vivo |
|---------|--------|------|
| Phone I | Number | *99# |

User Name----- vivo

Password----- vivo

APN ------ zap.vivo.com.br

| 3G HSUPA Modem             |                            |         |
|----------------------------|----------------------------|---------|
| Connect Browse Usage       | SMS                        | Griffin |
| PIN                        | Profile Name: vivo *       |         |
| PIN code settings helps to | Phone Number: *99# *       |         |
| unauthorized use:          | User name: vivo            |         |
| Enable                     | Password: ****             |         |
|                            | APN: zap.vivo.com.br       |         |
| Setting                    | Authentication: CHAP C PAP |         |
| Text                       | Set as default             |         |
| t                          |                            | 3       |
| 📌 0 kbps                   | 🐥 0 kbps                   |         |
|                            |                            |         |

Após clicar em OK vai voltar para a tela "Profile Setting" Selecione a opção "Set as default". E clique em "Save"

| 🕶 3G HSUPA Modem                                |                                   |         |  |
|-------------------------------------------------|-----------------------------------|---------|--|
| Connect Browse Usage                            | SMS C C                           | Griffin |  |
| Setup                                           |                                   |         |  |
|                                                 | Settings for surfing the Internet |         |  |
| PIN                                             | Profile name: VIVO                |         |  |
| PIN code settings helps to<br>unauthorized use: | Phone *99#                        |         |  |
| Enable                                          | User name: VIVO                   |         |  |
|                                                 | Password: ****                    |         |  |
|                                                 | APN: ZAP.VIVO.COM.BR              |         |  |
| Setting                                         | Authentication @ CHAP C PAP       |         |  |
|                                                 | Set as default 🔽                  |         |  |
|                                                 | New Save Delete                   |         |  |
| ( )                                             | alaalma                           | Ø       |  |
| <b>Haladairir</b>                               |                                   |         |  |
| 📌 0 kbps                                        | 🐣 0 kbps                          |         |  |
| Teon W                                          |                                   |         |  |

Confirme pressionando em OK na tela "Save successe!"

| 🔜 3G HSUPA Modem                                                                          |                                                                                                    |         |
|-------------------------------------------------------------------------------------------|----------------------------------------------------------------------------------------------------|---------|
| Connect Browse Usage                                                                      | SMS Profile Setting                                                                                                    | Griffin |
| Setup                                                                                     |                                                                                                    |         |
| PIN<br>PIN code settings helps to<br>unauthorized use:<br>Enable Di<br>Setting<br>Text Ne | Settings for surfing the Internet<br>Profile name: VIVO<br>Phone +99.#<br>User nam<br>Password Save success<br>APN:<br>Authentic OK<br>Set as default V<br>New Save Delete |         |
| 📌 0 kbps                                                                                  | 🕹 0 kbps                                                                                                    |         |
| 1900 W                                                                                    |                                                                                                    |         |

Após clicar em OK clique em.

- 1 "Connect"
- 2 Selecione "Vivo" ou "Vivo (Default)"
- 3 Clique em "Connect"

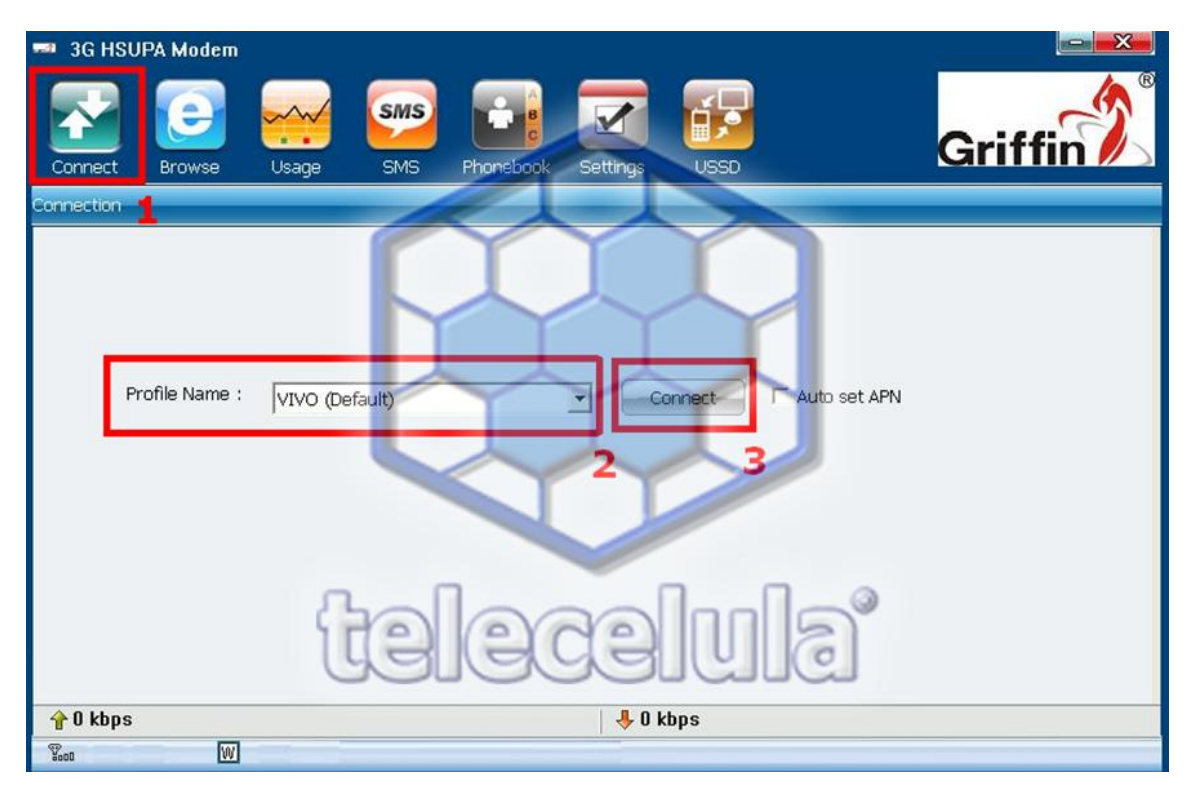

Aguarde estabelecer a conexão que vai indicar no canto inferior direito da sua tela.

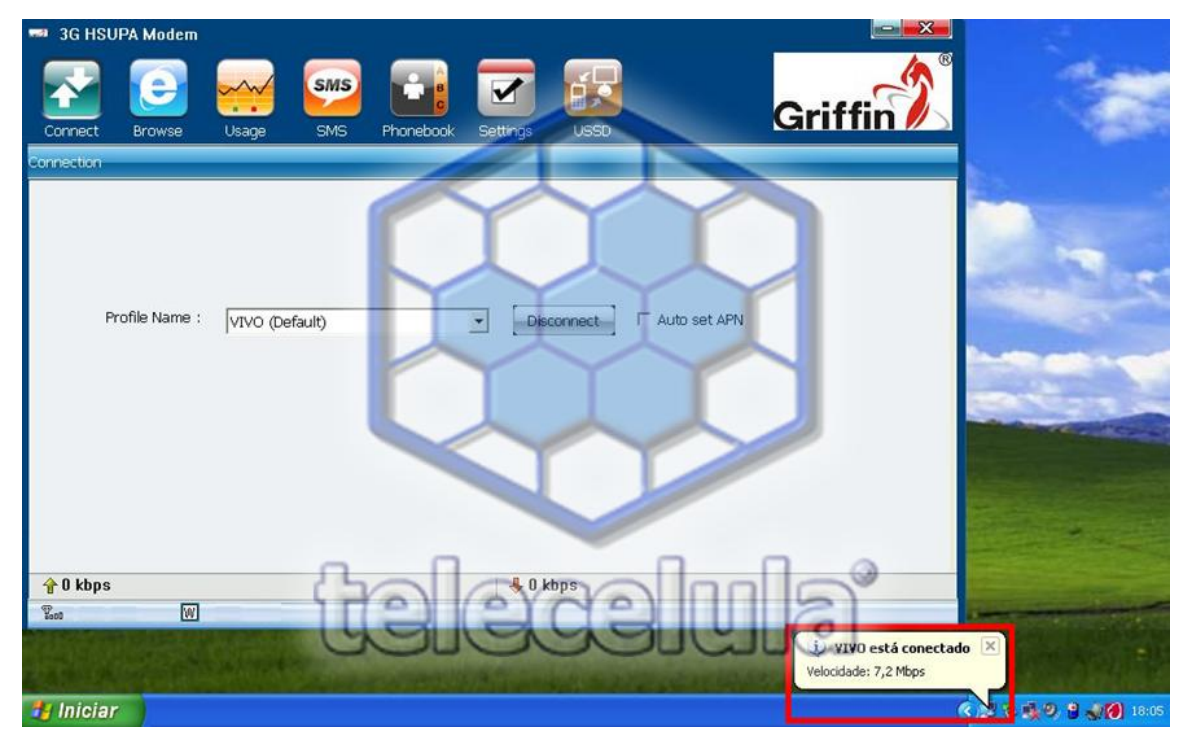

Pronto agora e só abrir um o Internet Explorer (ou outro qualquer) e navegar pela internet.

## Dados para Configuração de MODEM de Todas Operadoras

#### Claro 3G

Name ou nome (Esse é o nome da conexão): Escolha qualquer um por exemplo:"Claro Padrão" Número de discagem:\*99# APN:bandalarga.claro.com.br Usuário: claro Senha: claro Tipo de PDP: Marque a opção IP Modo de Autenticação: Marque a opção PAP ou CHAP(ficará lenta de qualquer maneira) Depois marque a opção 'DNS do servidor aut'' e marque também a opção 'obter endereço de PDP" Ainda em'' Configurações '' escolha ''Claro Padrão''e depois clique em ''Configurar como padrão''

## νινο

Configurando uma nova APN para vivo 3G

Name ou Nome (Esse é o nome da conexão) : Escolha qualquer um, por exemplo:"VIVO ZAP"

Número de discagem:\*99#

APN: zap.vivo.com.br

Usuário:vivo

Senha: vivo

Tipo de PDP: Marque a opção IP

Modo de Autenticação: Marque a opção PAP ou CHAP (ficará lenta de qualquer maneira) Depois marque a opção ''DN do sevidor aut'' e marque também a opção '' obter endereço de PDP''

Ainda em ''Configurações'' escolha ''VIVO ZAP'' e depois clique em ''Configurar como Padrão''

# ΟΙ

Configurando uma nova APN para OI 3G

Name ou Nome(Esse é o nome da conexão) Escolha qualquer um, exemplo: ''Oi INTERNET'' Número de dicagem: \*99\*\*\*1

APN:gprs.oi.com.br

Usuário: oi

Senha: oi

Tipo de PDP: Marque a opção IP

Modo de Autenticação: Marque a opção PAP ou CHAP (ficará lenta de qualquer maneira) Depois marque a opção ''DNS do servidor aut'' e marque também a opção ''obter endereço de PDP''

Ainda em ''Configurações'' escolha ''OI INTERNET''e depois clique em ''Configurar como Padrão''

# ТІМ

Configurando uma nova APN para a Tim 3G

Name ou Nome (Esse é o nome da conexão): Escolha qualquer um ,por exmplo:"TIM FAST" Número de discagem:\*99#

Usuário: tim

Senha: tim

Tipo de PDP: marque a opção PAP ou CHAP (ficará lenta de qualquer maneira)

Depois marque a opção ''DNS do sevidor aut'' e marque também a opção ''obter endereço De PDP''.

Ainda em ''Configurações'' escolha ''Tim Fast'' e depois clique em ''Configurar como padrão''